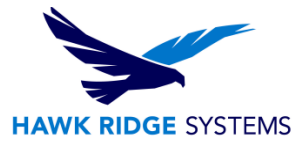

# SQL Server 2008 Installation

| TITLE:    | SQL Server 2008 Installation                                    |
|-----------|-----------------------------------------------------------------|
| DATE:     | 01/10/2014                                                      |
| SUBJECT:  | Installation of SQL Server 2008 for an Enterprise vault         |
| ABSTRACT: | Installation guide for SQL Server 2008 for an Enterprise vault. |

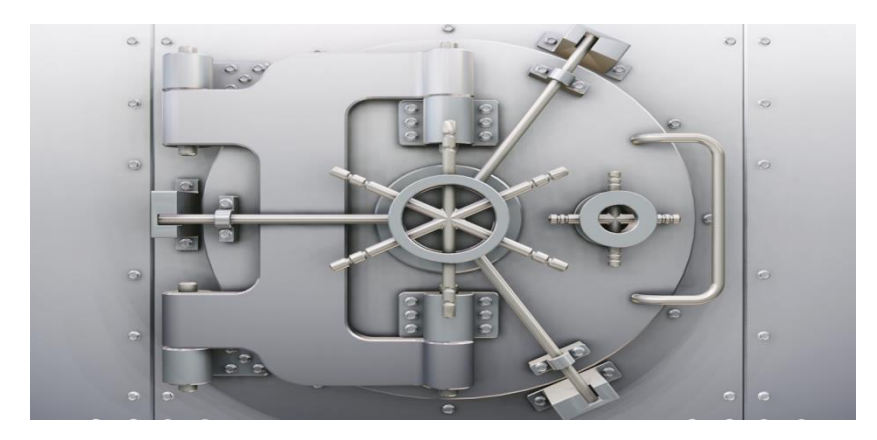

This guide is written for installing a new instance of SQL Server 2008 as it relates to SolidWorks Enterprise PDM. For a complete set of installation instructions, as well as system and software requirements, please use the following link.

#### http://msdn.microsoft.com/en-us/library/ms130214(v=sql.100).aspx

SQL Server is a database program, and is a required component of a SolidWorks Enterprise PDM vault installation. The SQL Server is used to manage the metadata for the files in the vault. The information in the SQL database should **NEVER** be manually modified. All modifications should come through the Enterprise Administration Tool or through a client interface.

This is not a troubleshooting guide. If you have any technical issues with SolidWorks, please contact <u>Hawk Ridge Systems technical support</u>.

This document is only to be distributed and used by Hawk Ridge Systems customers. Any other use is prohibited.

©2013 Hawk Ridge Systems

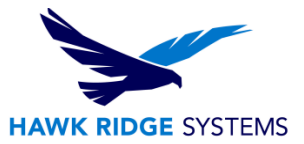

### Contents

| SQL Server 2008 Installation | 1 |
|------------------------------|---|
| Before Installation          | 2 |
| Installation                 | 4 |

## SQL Server 2008

#### Before Installation

Hawk Ridge Systems highly recommends taking a moment before installing SQL to check that you are ready to load your new software.

- 1. Check hardware and software compatibility.
  - Click the following link to check that your system meets the hardware and software requirements for SQL 2008

http://msdn.microsoft.com/en-us/library/ms143506(v=sql.100).aspx

2. Check compatibility with the version of Enterprise you are running.

| • | The following ta | able lists the | e compatibility | between | Solidworks | Enterprise | and SQL | 2008 |
|---|------------------|----------------|-----------------|---------|------------|------------|---------|------|
|---|------------------|----------------|-----------------|---------|------------|------------|---------|------|

|                                | SQL 2008 | SQL 2008 R2 |
|--------------------------------|----------|-------------|
| SolidWorks Enterprise PDM 2009 | YES      | NO          |
| SolidWorks Enterprise PDM 2010 | YES      | YES         |
| SolidWorks Enterprise PDM 2011 | YES      | YES         |
| SolidWorks Enterprise PDM 2012 | YES      | YES         |
| SolidWorks Enterprise PDM 2013 | YES      | YES         |
| SolidWorks Enterprise PDM 2014 | YES      | YES         |

- 3. For local installations, be sure to run Setup as an administrator. If you are installing from a network folder, you will need to use a domain account that has read and execute permissions for that folder.
- 4. If Enterprise PDM is already installed on the system you will need to uninstall the Microsoft SQL Server 2005 Backward Compatibility package before you install SQL Server 2008.

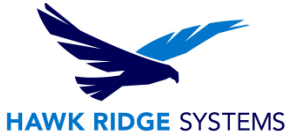

5. Microsoft .Net 3.5 SP1 and Windows Installer 4.5 are required for installing SQL Server 2008. If they are not installed, the Installation Wizard will install them before launching the SQL Server 2008 installation.

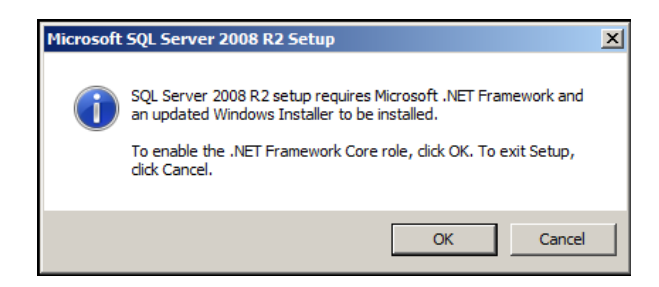

You may need to restart the system after these installations.

- 6. For Windows Server 2008 R2, confirm that Microsoft .Net 3.5 SP1 is already installed. To do this:
  - Right click **Computer** and select **Manage**. Under Features, click **Add Features** to open the Add Features wizard

| server Manager                                   |  |
|--------------------------------------------------|--|
| File Action View Help                            |  |
|                                                  |  |
| Server Manager (WIN-52FHJS80HF Features          |  |
| P De Roles                                       |  |
| Our requires                                     |  |
| B 🔐 Configuration                                |  |
| B      Storage                                   |  |
| Features Summary                                 |  |
|                                                  |  |
| Features: 1 of 41 installed                      |  |
| NET Framework 3.5.1 Features                     |  |
| .NET Framework 3.5.1                             |  |
|                                                  |  |
|                                                  |  |
|                                                  |  |
| Last Refresh: Today at 1:19 PM Configure refresh |  |
|                                                  |  |

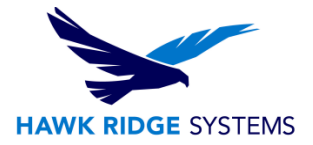

• In the Add Features Wizard, on the Features page, expand .Net Framework 3.5.1 Features and select .Net Framework 3.5.1 (Installed).

| Add Features Wizard                             | ×                                                                                                    |
|-------------------------------------------------|----------------------------------------------------------------------------------------------------|
| Select Features                                 |                                                                                                    |
| Features<br>Confirmation<br>Progress<br>Results | Sete one or more features to install on this server.   Petreme Description   Set operation   Set operation Set operation   Set operation   Set operation Set operation   Set operation   Set operation Set operation   Set operation   Set operation Set operation   Set operation   Set operation Set operation   Set operation   Set operation Set operation   Set operation   Set operation Set operation   Set operation   Set operation Set operation   Set operation   Set operation Set operation   Set operation   Set operation Set operation   Set operation Set operation Set |

- 7. All installations should be done from the files supplied by SolidWorks.
- 8. Port 1433 will need to be opened, for TCP and UDP traffic, on any firewalls between the SQL server system and the Enterprise Archive server and clients

### Installation

- 1. Close all Windows applications, including Windows Explorer
- 2. Launch the installation wizard by inserting the SQL Server 2008 media, or browsing to the install files, and launching Setup.exe. Use the default settings in this wizard unless otherwise specified.

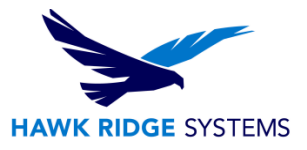

3. In the SQL Server Installation Center window, click on **Installation** in the left pane. Then click **New installation or add features to an existing installation**.

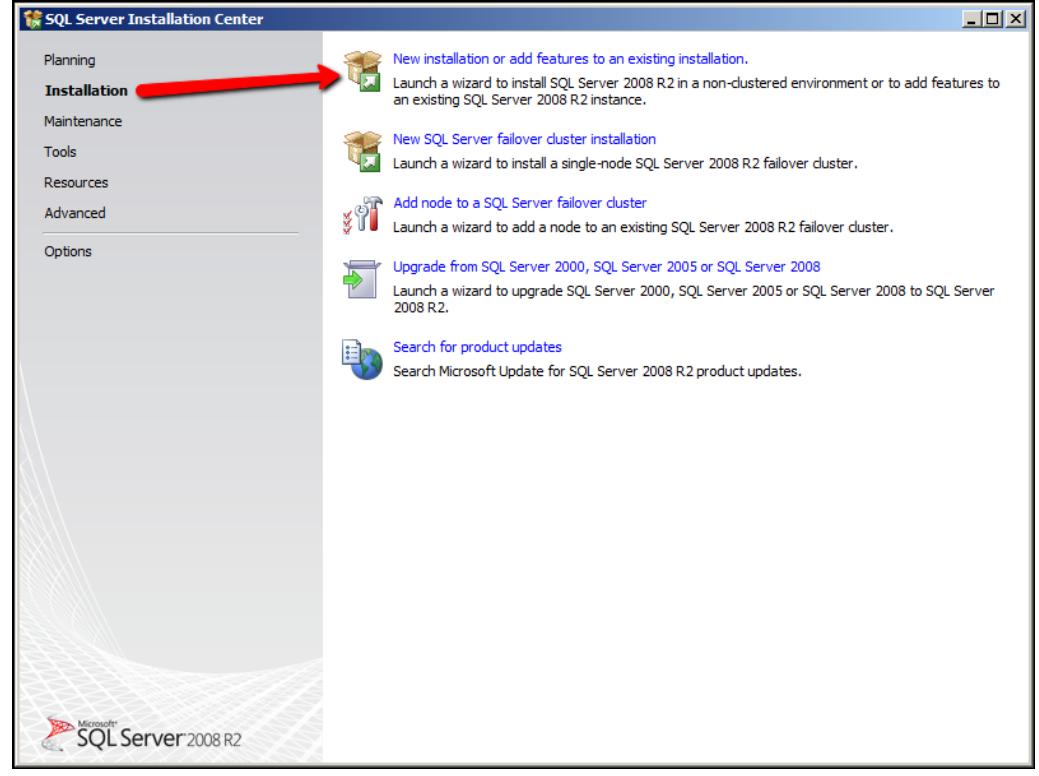

This should bring up the SQL Server 2008 Setup window.

- 4. In the Setup Support Rules screen, the installer checks for problems that might prevent the installation of the SQL Server support files.
  - a. If no problems are found, click **OK**.
  - b. If there are problems;
    - i. Click **Show details** to list the failed components.
    - ii. Make note of the failed components, then click **Cancel** to stop the installation and fix the problems.
- 5. On the Product Key screen, if you are installing form the media supplied from Solidworks the product key should already be entered. Click **Next** on this screen.
- 6. Read and accept the license agreement. Click **Next**.
- 7. On the Setup Support Files screen click Install.

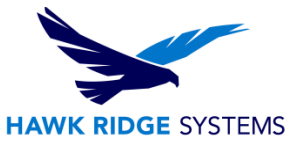

- 8. The installer runs another check for Setup Support Rules.
  - a. If no problems are found, click **OK**.
  - b. If there are problems;
    - i. Click **Show details** to list the failed components.
    - ii. Make note of the failed components, then click **Cancel** to stop the installation and fix the problems.
- 9. On the Setup Role screen select **SQL Server Feature Installation** and click **Next**.
- 10. Under Feature Selection, select the following features
  - a. Instance Features
    - i. Database Engine Services
  - b. Shared Features
    - i. Client Tools Connectivity
    - ii. Integration Services
    - iii. Client Tools Backward Compatibility
    - iv. SQL Server Books Online
    - v. Management Tools Basic
    - vi. Management Tools Complete

| 🎲 SQL Server 2008 R2 Setup                                                                                                    |                                                                                                    |                                                                                                    |  |
|----------------------------------------------------------------------------------------------------|----------------------------------------------------------------------------------------------------|----------------------------------------------------------------------------------------------------|--|
| Feature Selection<br>Select the Standard features to insta                                                                                                    | н.                                                                                                    |                                                                                                    |  |
| Setup Support Rules<br>Product Key<br>License Terms<br>Setup Role<br>Feature Selection<br>Installation Rules<br>Instance Configuration<br>Disk Space Requirements<br>Server Configuration<br>Database Engine Configuration<br>Error Reporting<br>Installation Configuration Rules<br>Ready to Install<br>Installation Progress<br>Complete | Features:         Instance Features         Ø Database Engine Services         SQL Server Replication         Full Text Search         Analysis Services         Business Intelligence Development Studio         O Client Tools Connectivity         Integration Services         Ø Client Tools Connectivity         O Lient Tools Backwards Compatibility         Client Tools SDK         Ø SQL Server Books Online         Management Tools - Complete         SQL Client Connectivity DK         Microsoft Sync Framework         Redistributable Features | Description:<br>Server features are instance-<br>aware and have their own<br>registry hives. They support<br>multiple instances on a computer. |  |
|                                                                                                    | Select All         Unselect All           Shared feature directory:         C:\Program Files\Microsoft SQL Server\           Shared feature directory (x86):         C:\Program Files (x86)\Wicrosoft SQL Server\                                                                                                    |                                                                                                    |  |
|                                                                                                    | < Back Next >                                                                                                    | Cancel Help                                                                                                    |  |

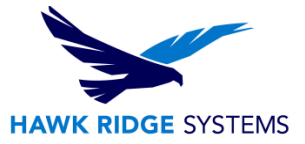

- 11. Instance Configuration screen
  - a. If this is a new installation
    - i. Select **Default Instance** and click **Next**
  - b. If SQL is already installed on the system and you didn't upgrade
    - i. Select Named Instance
    - ii. Enter a unique instance name for this installation
    - iii. Click Next.
- 12. Disk Space Requirements: if the disk space requirements are met, click **Next**.
  - a. If disk space requirements are not met, not the required space, click **Cancel** and either free up some space or add additional hard drives
- 13. On the Server Configuration screen set the options as follows
  - a. SQL Server Agent
    - i. Account name: NT AUTHORITY\SYSTEM
    - ii. Startup Type: **Automatic**
  - b. SQL Server Database Engine
    - i. Account name: NT AUTHORITY\SYSTEM
    - ii. Startup Type: Automatic
  - c. SQL Server Integration Services 10.0
    - i. Account name: NT AUTHORITY\SYSTEM
    - ii. Startup Type: **Automatic**
  - d. SQL Server Browser
    - i. Account name: **NT AUTHORITY\SYSTEM**
    - ii. Startup Type: Automatic

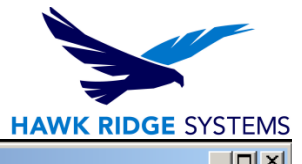

| N Ste Server Early                                                                                           |                                                                |                               |                  |                     | _     |
|----------------------------------------------------------------------------------------------------|----------------------------------------------------------------|-------------------------------|------------------|---------------------|-------|
| Server Configuration                                                                                         | collation configuration.                                       |                               |                  |                     |       |
| Setup Support Rules<br>Product Key<br>License Terms                                                          | Service Accounts Collation Microsoft recommends that you use a | a separate account for each S | QL Server servic | ce.                 | 2     |
| Setup Role                                                                                                   | Service                                                        | Account Name                  | Password         | Startup Type        |       |
| Feature Selection                                                                                            | SQL Server Agent                                               | NT AUTHORITY\SYSTEM           |                  | Automatic           | •     |
| Installation Rules                                                                                           | SQL Server Database Engine                                     | NT AUTHORITY\SYSTEM           |                  | Automatic           | •     |
| Instance Configuration                                                                                       | SQL Server Integration Services 10.0                           | NT AUTHORITY\SYSTEM           |                  | Automatic           | •     |
| Disk Space Requirements                                                                                      | SQL Server Browser                                             | NT AUTHORITY\LOCAL S          |                  | Automatic           | •     |
| Error Reporting<br>Installation Configuration Rules<br>Ready to Install<br>Installation Progress<br>Complete |                                                                | Use the sa                    | me account for   | all SQL Server serv | rices |
|                                                                                                    |                                                                | < Back                        | Next >           | Cancel H            | ielp  |

- 14. For the Server Configuration/Collation tab
  - a. Click Customize for the Database Engine
  - b. In the dialog box, select **Windows Collation designator and sort order** and the Collation designator that matches your locale. Keep the other selections.
  - c. Click Next

SOL Server 2008 R2 Setu

- 15. Database Engine Configuration/Account Provisioning tab
  - a. Select **Mixed Mode (SQL Server Authentication and Windows Authentication)**. Enterprise uses SQL Server authentication for database communication
  - b. Type a strong password for the system administrator (SA) account. Do not leave the password blank. For password rules, click **Help.**
  - c. Retype the password to confirm it.
  - d. Under Specify SQL Server Administrators, click Add.

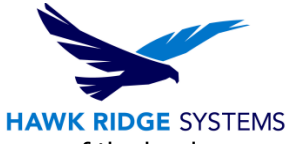

e. In the Select Users, Computers, or Groups dialog box, enter the name of the local administrators of the system or the Administrators group.

| 髂 SQL Server 2008 R2 Setup                                                                                                    |                                                                                                    |    |
|----------------------------------------------------------------------------------------------------|----------------------------------------------------------------------------------------------------|----|
| Database Engine Configu                                                                                                    | ıration                                                                                                    |    |
| Specify Database Engine authenticat                                                                                                    | ion security mode, administrators and data directories.                                                                                                    |    |
| Setup Support Rules<br>Product Key<br>License Terms<br>Setup Role<br>Feature Selection<br>Installation Rules<br>Installation Rules<br>Instance Configuration<br>Disk Space Requirements<br>Server Configuration<br><b>Database Engine Configuration</b><br>Error Reporting<br>Installation Configuration Rules<br>Ready to Install<br>Installation Progress<br>Complete | Account Provisioning       Data Directories       FILESTREAM         Specify the authentication mode and administrators for the Database Engine.         Authentication Mode       •         • Windows authentication mode       •         • Mixed Mode (SQL Server authentication and Windows authentication)         Specify the password for the SQL Server system administrator (sa) account.         Enter password:       •         Confirm password:       •         Specify SQL Server administrators         WIN-52FHJSBOHBQ\Administrator (Administrator)         SQL Server administrators         WIN-52FHJSBOHBQ\Administrator (Administrator)         SQL Server administrators         MIN-52FHJSBOHBQ Administrator (Administrator)         SQL Server administrators         MIN-52FHJSBOHBQ Administrator (Administrator) |    |
|                                                                                                    | < Back Next > Cancel He                                                                                                    | lp |

f. Click Next

16. \*\*\*Optional\*\*\*

- a. On the Database Engine Configuration/Data Directories tab, you have the option of changing the default folder where the databases created by Enterprise PDM are stored. To do this, change the location for **User database directory** and **User database log directory**.
- 17. **Do not** change the settings on the **Filestream** tab.
- 18. On the Error and Usage Reporting screen click **Next**.
- 19. The installer runs another check for Setup Support Rules.
  - a. If no problems are found, click **OK**.
  - b. If there are problems

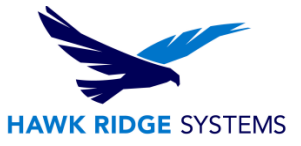

- i. Click **Show details** to list the failed components.
- ii. Make note of the failed components, then click **Cancel** to stop the installation and fix the problems.
- 20. On the Ready to Install screen, click **Next**.
  - a. When the progress bar shows Setup Process Complete, click **Next**.
- 21. On the Complete screen, click **Close**.